# 7zip – Pobranie i instalacja programu w przeglądarce Internet Explorer, Firefox, Google Chrome

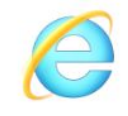

#### Internet Explorer

1. Aby pobrać program 7zip należy otworzyć przeglądarkę internetową, wprowadzić adres 7-zip.org.pl

| Color III - Zip.org.p<br>7-ZIP - Program do Pa | l/<br>skowan × 📑         |                         |                              |                         | ~ 🔒                                 | ⇒ | Wyszukaj |                                  | - م          | 日 )<br>60 ☆ @ |
|------------------------------------------------|--------------------------|-------------------------|------------------------------|-------------------------|-------------------------------------|---|----------|----------------------------------|--------------|---------------|
| 7 ZIP                                          |                          |                         |                              |                         | 7-ZIP                               |   |          | 7-Zip 19.02<br>7-Zip 19.02 alpha | 05.09.:<br>a | 2019          |
| 7-ZIP<br>Format 7z                             | 7-Zip to a<br>Ściągnij 7 | rchiwizato<br>7-Zip 19. | or plików z w<br>00 (2019-0: | ysokim sto<br>2-21) dla | niem kompresji.<br><b>Vindows</b> : |   |          | 7-Zip 19.00<br>7-Zip 19.00       | 21.02.       | 2019          |
| LZMA SDK                                       | Link                     | Тур                     | Windows                      | Rozmiar                 |                                     |   |          | 01.02.2019                       |              |               |
| FAQ                                            | Ściągnij                 | .exe                    | 32-bit x86                   | 1 MB                    |                                     |   |          | Windows 10 BUG                   | : Large Pa   | ages          |
| Wsparcie<br>Linki                              | Ściągnij                 | .exe                    | 64-bit x64                   | 1 MB                    |                                     |   |          | ChangeLog 7-Z                    | ip           |               |

2. Pobranie pliku

W celu pobrania programu należy nacisnąć przycisk Ściągnij.

**Uwaga.** Jeżeli użytkownik nie zna typu systemu operacyjnego zainstalowanego na komputerze zalecamy pobranie wersji 32-bit x86

| 7 ZIP     |                 |            |               |            | 7-ZIP             |
|-----------|-----------------|------------|---------------|------------|-------------------|
| 7-ZIP     | 7-Zip to a      | rchiwizato | or plików z w | ysokim sto | opniem kompresji. |
| Format 7z | Ściągnij 7      | -Zip 19.   | 00 (2019-02   | 2-21) dla  | Windows:          |
| LZMA SDK  | Link            | Тур        | Windows       | Rozmiar    |                   |
| Pobierz   | Link            | • 78       | millions      | Roziniui   |                   |
| FAQ       | <u>Sciągnij</u> | .exe       | 32-bit x86    | 1 MB       |                   |
| Wsparcie  | Ściągnij        | .exe       | 64-bit x64    | 1 MB       |                   |
| Linki     |                 |            |               |            |                   |

Natępnie należy nacisnąc przucisk **Uruchom**. Spowoduje to automatyczne otworzenie instalatora po pobraniu pliku.

| 7 ZIP                                                                                                    |                                                                                  |                                                                    |                                                                |                                                     | 7-ZIP                                                                                                    | <b>7-Zip 19.02</b><br>7-Zip 19.02 alph |
|----------------------------------------------------------------------------------------------------|----------------------------------------------------------------------------------|--------------------------------------------------------------------|----------------------------------------------------------------|-----------------------------------------------------|----------------------------------------------------------------------------------------------------|----------------------------------------|
| 7-ZIP                                                                                                    | 7-Zip to a                                                                       | rchiwizato                                                         | or plików z w                                                  | ysokim sto                                          | pniem kompresji.                                                                                                    | 7-Zip 19.00                            |
| Format 7z                                                                                                    | Ściągnij 7                                                                       | 7-Zip 19.0                                                         | 00 (2019-02                                                    | 2-21) dla                                           | Windows:                                                                                                    | <u>7-Zip 19.00</u>                     |
| LZMA SDK                                                                                                    | Link                                                                             | Тур                                                                | Windows                                                        | Rozmiar                                             |                                                                                                    | 01 02 2019                             |
| FAO                                                                                                    | Ściągnij                                                                         | .exe                                                               | 32-bit x86                                                     | 1 MB                                                |                                                                                                    | Windows 10 BU                          |
| Wsparcie                                                                                                    | Ściągnij                                                                         | .exe                                                               | 64-bit x64                                                     | 1 MB                                                |                                                                                                    |                                        |
| Linki                                                                                                    |                                                                                  |                                                                    |                                                                |                                                     |                                                                                                    | ChangeLog 7-2                          |
| Polski<br>Angielski<br>Brazylijski<br>Portugalski<br>Chiński trad.<br>Chiński trad.<br>Chiński upro.<br>Esperanto<br>Francuski<br>Hiszpański<br>Japoński<br>Niemiecki<br>Taiski<br>Wietnamski | <b>7-Zip</b> to p<br>Kod unRAI<br><u>licencie 7-</u><br>7-zip możr<br>płacić ani | rogram na<br>R to połąc:<br>Zip(ang.).<br>esz używa<br>go rejestro | a licencji <b>ope</b><br>zona licencja<br>ć na każdym<br>ować. | e <b>n source</b><br>: GNU LGF<br>komputer          | Licencja<br>Większość kodu źródłowego została opublikowana na licencji GNU LGPL.<br>L + ograniczenia unRAR. Sprawdź informacje na temat licencji na stronie:<br>ze, włączając w to komputery w przedsiębiorstwach. Za 7-Zip nie musisz<br>Główne cechv 7-Zip: | <u>riistorite Zillindii Z</u>          |
|                                                                                                    | Czy chce                                                                         | sz zapisać lub<br>typ pliku mo:                                    | uruchomić plik <b>7</b><br>że być szkodliwy                    | <b>'z1900.exe</b> (1,<br>dla <mark>komputera</mark> | 13 MB) z witryny <b>7-zip.org</b> ?                                                                                                    | ×<br>Anuluj                            |

W przypadku pojawienia się poniższej informacji na dole ekranu należy ponownie nacisnąć przycisk **Uruchom** 

| Image: Apple of the second second | ip.org.pl/                                    |                                                      |                                        |                         | ~ ≙ ≎                                                                                                    | Wyszukaj                                          | _<br>م                                              |
|----------------------------------------------------------------------------------------------------|-----------------------------------------------|------------------------------------------------------|----------------------------------------|-------------------------|----------------------------------------------------------------------------------------------------|---------------------------------------------------|-----------------------------------------------------|
| 7-ZIP - Program do P                                                                                                    | akowan × 📑                                    |                                                      |                                        |                         |                                                                                                    |                                                   |                                                     |
| 7zip                                                                                                    |                                               |                                                      |                                        |                         | 7-ZIP                                                                                                    |                                                   | 7-Zip 19.02         05.           7-Zip 19.02 alpha |
| 7-7TP                                                                                                    | 7-Zip to a                                    | rchiwizato                                           | or plików z w                          | ysokim sto              | pniem kompresji.                                                                                              |                                                   | 7-Zip 19.00 21.                                     |
| Format 7z                                                                                                    | Ściągnij 7                                    | -Zip 19.0                                            | 00 (2019-02                            | 2-21) dla               | Windows:                                                                                                    |                                                   | 7-Zip 19.00                                         |
| LZMA SDK                                                                                                    | Link                                          | Тур                                                  | Windows                                | Rozmiar                 |                                                                                                    |                                                   | 01.02.2019                                          |
| FAQ                                                                                                    | <u>Ściągnij</u>                               | .exe                                                 | 32-bit x86                             | 1 MB                    |                                                                                                    |                                                   | Windows 10 BUG: Larc                                |
| Wsparcie                                                                                                    | Ściągnij                                      | .exe                                                 | 64-bit x64                             | 1 MB                    |                                                                                                    |                                                   |                                                     |
| Linki                                                                                                    |                                               |                                                      |                                        |                         |                                                                                                    |                                                   | ChangeLog 7-Zip                                     |
| Polski                                                                                                    |                                               |                                                      |                                        |                         |                                                                                                    |                                                   |                                                     |
| <u>Angielski</u><br><u>Brazylijski</u>                                                                                                    |                                               |                                                      |                                        |                         |                                                                                                    |                                                   |                                                     |
| Portugalski<br>Chiński trad.                                                                                                    |                                               |                                                      |                                        |                         | Licencja                                                                                                    |                                                   |                                                     |
| <u>Chiński upro.</u><br>Esperanto<br>Francuski<br>Hiszpański                                                                                                    | <b>7-Zip</b> to p<br>Kod unRAF<br>licencje 7- | rogram na<br>R to połąc:<br><mark>Zip</mark> (ang.). | a licencji <b>ope</b><br>zona licencja | en source.<br>: GNU LGP | . Większość kodu źródłowego została opublikowana na l<br>2L + ograniczenia unRAR. Sprawdź informacje na temat | icencji <b>GNU LGPL</b> .<br>licencji na stronie: |                                                     |
| <u>Japoński</u><br><u>Niemiecki</u><br><u>Tajski</u>                                                                                                    | 7-zip może<br>płacić ani g                    | esz używa<br>go rejestro                             | ić na każdym<br>ować.                  | komputer                | ze, włączając w to komputery w przedsiębiorstwach. Za                                                         | a 7-Zip nie musisz                                |                                                     |
| <u>Wietnamski</u>                                                                                                    |                                               |                                                      |                                        |                         | Główne cechy 7-Zip:                                                                                           |                                                   |                                                     |
|                                                                                                    | 3 Nie                                         | można zwen<br>Dowiedz się v                          | yfikować wydawcy<br>vięcej             | y programu 7z           | 1900.exe. Czy na pewno chcesz uruchomić program?                                                              | Jruchom Wyświetl pob                              | ×<br>rane pliki                                     |

Pobrany plik można również znaleźć klikając na klawiaturze jednocześnie dwa przyciski **CTRL** oraz **J** 

## 3. Instalacja

W zależności od ustawień komputera może pojawić się okno *Kontroli konta użytkownika*. W przypadku pojawienia się okna należy wybrać przycisk **Zezwól.** 

### Następnie należy nacisnąć przycisk Install w oknie instalatora programu,

| Z 7-Zip 19.00 Setup           | 2      |
|-------------------------------|--------|
| C:\Program Files (x86)\7-Zip\ |        |
|                               |        |
|                               |        |
|                               |        |
|                               |        |
| Install                       | Cancel |

a po zakończeniu instalacji przycisk Close.

| 22 7-Zip 19.00 Setup          | ×      |
|-------------------------------|--------|
| Destination folder:           |        |
| C:\Program Files (x86)\7-Zip\ |        |
|                               |        |
| 7-Zip 19.00 is installed      |        |
|                               |        |
|                               |        |
| Close                         | Cancel |

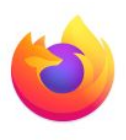

Firefox

1. Aby pobrać program 7zip należy otworzyć przeglądarkę internetową, wprowadzić adres strony w pasku wyszukiwania **7-zip.org.pl** 

| 27-ZIP - Program do I | Pakowania 🗙     | +          | 1.22          |            |                  |                                             |
|-----------------------|-----------------|------------|---------------|------------|------------------|---------------------------------------------|
| ← → ♂ ✿               |                 | Q 7-zip.o  | rg.pl         | 2          |                  | ± II\ 🖸 🖲 🔹 📫                               |
| 7zip                  |                 |            |               |            | 7-ZIP            | 7-Zip 19.02 05.09.2019<br>7-Zip 19.02 alpha |
| 7-ZIP                 | 7-Zip to a      | rchiwizato | or plików z w | ysokim sto | pniem kompresji. | 7-Zip 19.00 21.02.2019                      |
| Format 7z             | Ściągnij 7      | -Zip 19.   | 00 (2019-0)   | 2-21) dla  | Windows:         | <u>7-Zip 19.00</u>                          |
| LZMA SDK<br>Pobierz   | Link            | Тур        | Windows       | Rozmiar    |                  | 01.02.2019                                  |
| FAQ                   | Ściągnij        | .exe       | 32-bit x86    | 1 MB       |                  | Windows 10 BUG: Large Pages                 |
| Wsparcie<br>Linki     | <u>Ściągnij</u> | .exe       | 64-bit x64    | 1 MB       |                  | ChangeLog 7-Zip                             |

2. Pobranie pliku

W celu pobrania programu należy nacisnąć przycisk Ściągnij.

**Uwaga.** Jeżeli użytkownik nie zna typu systemu operacyjnego zainstalowanego na komputerze zalecamy pobranie wersji 32-bit x86

| 7 ZIP               |                 |            |               |            | 7-ZIP             |
|---------------------|-----------------|------------|---------------|------------|-------------------|
| 7-ZIP               | 7-Zip to a      | rchiwizato | or plików z w | ysokim sto | opniem kompresji. |
| Format 7z           | Ściągnij 7      | -Zip 19.   | 00 (2019-02   | 2-21) dla  | Windows:          |
| LZMA SDK<br>Pobierz | Link            | Тур        | Windows       | Rozmiar    |                   |
| FAQ                 | <u>Ściągnij</u> | .exe       | 32-bit x86    | 1 MB       |                   |
| Wsparcie<br>Linki   | <u>Ściągnij</u> | .exe       | 64-bit x64    | 1 MB       |                   |

Po naciśnięciu przycisku Ściągnij pojawi się okno, w którym należy wybrać przycisk **Zapisz plik.** 

| 7 ZIP              |                          |                                |                              |                         | 7-ZIP                                | Otwieranie 7z1900.exe                                                                |             | 7-Zip<br>× | 1  |
|--------------------|--------------------------|--------------------------------|------------------------------|-------------------------|--------------------------------------|--------------------------------------------------------------------------------------|-------------|------------|----|
| 7-ZIP<br>Format 7z | 7-Zip to a<br>Ściągnij 7 | rchiwizat<br>- <b>Zip 19</b> . | or plików z w<br>00 (2019-0) | ysokim sto<br>2-21) dla | pniem kompresji.<br><b>Windows</b> : | Rozpoczęto pobieranie pliku:<br><b>7z1900.exe</b><br>Typ pliku: Binary File (1,1 MB) |             |            | 1  |
| LZMA SDK           | Link                     | Тур                            | Windows                      | Rozmiar                 |                                      | Adres: https://www.7-zip.org                                                         |             |            | .: |
| FAQ                | Ściągnij                 | .exe                           | 32-bit x86                   | 1 MB                    |                                      | Czy zapisać ten plik?                                                                | Zanianalti  | Angela     | N  |
| Wsparcie<br>Linki  | <u>Ściągnij</u>          | .exe                           | 64-bit x64                   | 1 MB                    |                                      |                                                                                      | Zapisz piik | Chang      | ye |

Następnie z prawej strony paska wyszukiwarki na niebiesko podświetli się charakterystyczna strzałka.

| ZZ 7-ZIP - Program do | Pakowania 🗙     | +          |                            |            |                   |                    |
|-----------------------|-----------------|------------|----------------------------|------------|-------------------|--------------------|
| ← → ♂ ☆               |                 | 🔽 🔒 htt    | tps:// <b>7-zip.org.</b> p | bl         | ⊍ ☆               | <u>≁</u> III\      |
|                       |                 |            |                            |            |                   |                    |
|                       |                 |            |                            |            |                   | 7-Zip 19.0         |
|                       |                 |            |                            |            | 7-ZIP             | 7-Zip 19.02        |
| 7-ZIP                 | 7-Zip to a      | rchiwizato | or plików z w              | ysokim sto | ppniem kompresji. | 7-Zip 19.0         |
| Format 7z             | Ściągnij 7      | -Zip 19.   | 00 (2019-0                 | 2-21) dla  | Windows:          | <u>7-Zip 19.00</u> |
| LZMA SDK<br>Pobierz   | Link            | Тур        | Windows                    | Rozmiar    |                   | 01.02.201          |
| FAQ                   | Ściągnij        | .exe       | 32-bit x86                 | 1 MB       |                   | Windows 10         |
| Wsparcie              | <u>Ściągnij</u> | .exe       | 64-bit x64                 | 1 MB       |                   | ChangeLog          |
| LINKI                 |                 |            |                            |            |                   |                    |

Strzałkę należy nacisnąć a następnie dwukrotnie nacisnąć lewym przyciskiem myszy na pobrany plik **7z1900.exe** 

| ZZ 7-ZIP - Program do | Pakowania 🗙     | +           |                            |            |                               |     |                |
|-----------------------|-----------------|-------------|----------------------------|------------|-------------------------------|-----|----------------|
| ← → ♂ ŵ               |                 | 🔽 🔒 htt     | tps:// <b>7-zip.org.</b> p | bl         |                               | ⊠ ☆ | lii\           |
|                       |                 |             |                            |            | (<br>7z1900.ex<br>Otwórz plik |     | 19.( 2         |
|                       |                 |             |                            |            | 7-ZIP                         |     | 9.02 al        |
| 7-ZIP                 | 7-Zip to a      | archiwizato | or plików z w              | ysokim sto | niem kompresji.               | -   | 19.00          |
| Format 7z             | Ściągnij        | 7-Zip 19.   | 00 (2019-0                 | 2-21) dla  | /indows:                      |     | 9.00           |
| LZMA SDK<br>Pobierz   | Link            | Тур         | Windows                    | Rozmiar    |                               | -   | 2019           |
| FAQ                   | <u>Ściągnij</u> | .exe        | 32-bit x86                 | 1 MB       |                               |     | <u>/s 10 B</u> |
| Wsparcie              | <u>Ściągnij</u> | .exe        | 64-bit x64                 | 1 MB       |                               |     | eLog 7         |

Pobrany plik można również znaleźć klikając na klawiaturze jednocześnie dwa przyciski **CTRL** oraz **J** 

#### 3. Instalacja

W zależności od ustawień komputera może pojawić się okno *Kontroli konta użytkownika*. W przypadku pojawienia się okna należy wybrać przycisk **Zezwól.** 

Następnie należy nacisnąć przycisk Install w oknie instalatora programu,

| Destination folder            | 2 |
|-------------------------------|---|
| C:\Program Files (x86)\7-Zip\ |   |
|                               |   |
|                               |   |
|                               |   |
|                               |   |

a po zakończeniu instalacji przycisk Close.

| 🖬 7-Zip 19.00 Setup           | × |
|-------------------------------|---|
| Destination folder:           |   |
| C:\Program Files (x86)\7-Zip\ |   |
| 7-Zip 19.00 is installed      |   |
|                               |   |

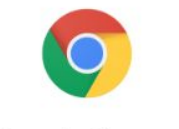

Google Chrome

1. Aby pobrać program 7zip należy otworzyć przeglądarkę internetową, wprowadzić adres strony w pasku wyszukiwania **7-zip.org.pl** 

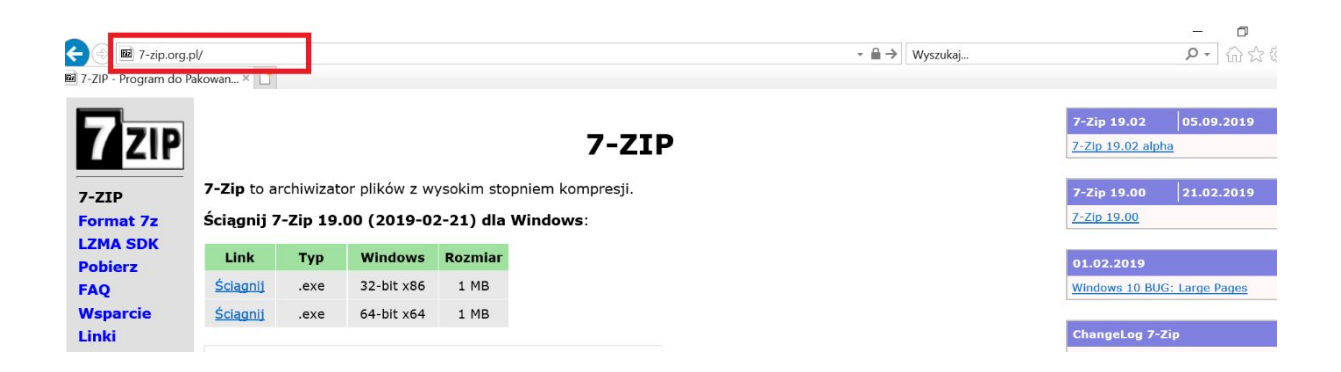

#### 2. Pobranie pliku

W celu pobrania programu należy nacisnąć przycisk Ściągnij.

**Uwaga.** Jeżeli użytkownik nie zna typu systemu operacyjnego zainstalowanego na komputerze zalecamy pobranie wersji 32-bit x86

| 7 ZIP               |                                                            |      |            |         | 7-ZIP |  |  |
|---------------------|------------------------------------------------------------|------|------------|---------|-------|--|--|
| 7-ZIP               | 7-Zip to archiwizator plików z wysokim stopniem kompresji. |      |            |         |       |  |  |
| Format 7z           | Ściągnij 7-Zip 19.00 (2019-02-21) dla Windows:             |      |            |         |       |  |  |
| LZMA SDK<br>Pobierz | Link                                                       | Тур  | Windows    | Rozmiar |       |  |  |
| FAQ                 | <u>Ściągnij</u>                                            | .exe | 32-bit x86 | 1 MB    |       |  |  |
| Wsparcie<br>Linki   | <u>Ściągnij</u>                                            | .exe | 64-bit x64 | 1 MB    |       |  |  |

Plik zostanie automatycznie pobrany.

| T-ZIP - Program do Pakowania 7 · X +                                                                      |                                                                                                    |           |                |              |                                                                                   |  |  |  |
|----------------------------------------------------------------------------------------------------|----------------------------------------------------------------------------------------------------|-----------|----------------|--------------|-----------------------------------------------------------------------------------|--|--|--|
| $\leftarrow$ $\rightarrow$ C $\blacksquare$ 7-zip.org.pl                                                  |                                                                                                    |           |                |              |                                                                                   |  |  |  |
| <b>7ZIP</b>                                                                                               | 7-ZIP<br>7-Zip to archiwizator plików z wysokim stopniem kompresji.                                                                                                    |           |                |              |                                                                                   |  |  |  |
| Format 7z                                                                                                 | Sciągnij 7-Zip 19.00 (2019-02-21) dla Windows:                                                                                                    |           |                |              |                                                                                   |  |  |  |
| Pobierz                                                                                                   | Link                                                                                                    | Тур       | Windows        | Rozmiar      |                                                                                   |  |  |  |
| FAQ                                                                                                    | <u>Ściągnij</u>                                                                                                    | .exe      | 32-bit x86     | 1 MB         |                                                                                   |  |  |  |
| Wsparcie                                                                                                  | <u>Ściągnij</u>                                                                                                    | .exe      | 64-bit x64     | 1 MB         |                                                                                   |  |  |  |
| Linki<br>Polski<br>Angielski<br>Brazylijski                                                               |                                                                                                    |           |                |              |                                                                                   |  |  |  |
| Portugalski<br>Chiński trad                                                                               | Licencja                                                                                                    |           |                |              |                                                                                   |  |  |  |
| <u>Chiński trad.</u><br><u>Chiński upro.</u><br><u>Esperanto</u><br><u>Francuski</u><br><u>Hiszpański</u> | <ul> <li>7-Zip to program na licencji open source. Większość kodu źródłowego została opublikowana na licencji GNU LGPL.</li> <li>Kod unRAR to połączona licencja: GNU LGPL + ograniczenia unRAR. Sprawdź informacje na temat licencji na stronie: <a href="https://licencje.7-Zip">licencje.7-Zip</a> (ang.).</li> <li>Z zie metere utawać na kródum komputerze utazające u to komputerzu u przedejelejenety z z z zie zwające u to komputerze utazające u to komputerze u przedejelejenety z z z z z z z z z z z z z z z z z z z</li></ul> |           |                |              |                                                                                   |  |  |  |
| <u>Niemiecki</u><br>Tajeki                                                                                | placić ani go rejestrować.                                                                                                    |           |                |              |                                                                                   |  |  |  |
| <u>Wietnamski</u>                                                                                         | Główne cechy 7-Zip:                                                                                                    |           |                |              |                                                                                   |  |  |  |
| https://adclick.g.doublecli                                                                               | ick.net/aclk?sa=l                                                                                                    | &ai=CyBN5 | z0igXo71NZWh6w | /Sr17qgAvOY1 | Npcq7PbqacJqpfA_OsCEAEgicnQA2DpzMOFzBqgAYbA1pkDyAEJqQJHMi6NJTmyPqgDAcgDSqoEtAFP0A |  |  |  |
| 7z1900.exe                                                                                                | ~                                                                                                    |           |                |              |                                                                                   |  |  |  |

Następnie należy wskazać na strzałkę obok pliku **7z1900.exe** i wybrać opcję **Otwórz** 

| 17-ZIP - Program do Pakowania 7- × +                                                                                                    |                                                                                                    |                                                                 |                    |                 |                             |  |  |  |  |
|----------------------------------------------------------------------------------------------------|----------------------------------------------------------------------------------------------------|-----------------------------------------------------------------|--------------------|-----------------|-----------------------------|--|--|--|--|
| $\leftarrow$ $\rightarrow$ C $$ 7-zip.org.pl                                                                                                    |                                                                                                    |                                                                 |                    |                 |                             |  |  |  |  |
| 7 ZIP                                                                                                    | <b>7-Zip</b> to a                                                                                                    | 7-ZIP<br>p to archiwizator plików z wysokim stopniem kompresji. |                    |                 |                             |  |  |  |  |
| LZMA SDK                                                                                                    | Sciųginiji                                                                                                    | , <u>Lib 19</u> .                                               |                    | 2 21) ulu       | Thidows.                    |  |  |  |  |
| Pobierz<br>FAQ                                                                                                    | Link<br>Ściągnij                                                                                                    | Typ<br>.exe                                                     | Windows 32-bit x86 | Rozmiar<br>1 MB |                             |  |  |  |  |
| Wsparcie                                                                                                    | <u>Ściągnij</u>                                                                                                    | .exe                                                            | 64-bit x64         | 1 MB            |                             |  |  |  |  |
| Polski<br>Angielski<br>Brazylijski<br>Portugalski<br>Chiński trad.<br>Chiński upro.<br>Esperanto<br>Francuski<br>Hiszpański<br>Japoński<br>Niemiecki<br>Tajski | Licencja<br>7-Zip to program na licencji open source. Większość kodu źródłowego została opublikowana na licencji GNU LGP<br>Kod unRAR to połączona licencja: GNU LGPL + ograniczenia unRAR. Sprawdź informacje na temat licencji na stroni<br>licencje 7-Zip(ang.).<br>7-zip Otwórz plach zawsze otwieraj pliki tego typu |                                                                 |                    |                 |                             |  |  |  |  |
| <u>Wietnamski</u>                                                                                                    |                                                                                                    | Pokaż w folde                                                   | erze               |                 | Główne cechy 7-Zip:         |  |  |  |  |
| <b>Zz</b> 7z1900.exe                                                                                                    | ~                                                                                                    | Anuluj                                                          |                    | hacie           | 7z z kompresia LZMA i LZMA2 |  |  |  |  |

Pobrany plik można również znaleźć klikając na klawiaturze jednocześnie dwa przyciski CTRL oraz J

#### 3. Instalacja

W zależności od ustawień komputera może pojawić się okno *Kontroli konta użytkownika*. W przypadku pojawienia się okna należy wybrać przycisk **Zezwól.** 

Następnie należy nacisnąć przycisk Install,

| Z 7-Zip 19.00 Setup<br>Destination folder: | 2 |
|--------------------------------------------|---|
| C:\Program Files (x86)\7-Zip\              |   |
|                                            |   |
|                                            |   |
|                                            |   |

a po zakończeniu instalacji przycisk Close.

| 🖬 7-Zip 19.00 Setup           | ×      |
|-------------------------------|--------|
| Destination folder:           |        |
| C:\Program Files (x86)\7-Zip\ |        |
| 7-Zip 19.00 is installed      |        |
| Close                         | Cancel |